## PARENT DO NOW

Please complete the following while you wait.

## CREATE A FAFSA 4-DIGIT PIN

- 1. Go to pin.ed.gov
- 2. Click apply for a pin, then click next
- 3. Fill out the personal information requested (SSN, Name, DOB, Address)
  - a. Select a challenge question you will remember! (City born in is easiest)
  - b. Choose a 4-digit PIN you will remember!
- 4. Select **next**
- 5. Select I Agree
- 6. Submit

Record in the "Parent Information" section of the FAFSA NIGHT DATA SHEET.

## □ CREATE AN IRS TRANSCRIPT LOGIN (<u>Only if you file taxes</u>)

- 1. Go to **www.irs.gov/Individuals/Get-Transcript** (If url doesn't work, google "irs tax transcript" to find the webpage)
- 2. Select get transcript ONLINE
- 3. Under "Create a login" click Get Started
- 4. Step 1: Enter your name and email address, click send confirmation code
- 5. Open another tab (or use phone) to check your email for the 8-digit codea. Do not close the IRS page while you do this
- 6. Step 2: Enter the code on the IRS website, click continue
- 7. Step 3: Enter your personal information, filing status, address, etc.a. At the bottom, select Create a User ID and Password
- 8. Step 4: Answer personal identifying information (if this information is entered incorrectly, you will need to begin again)
- 9. Step 5: Create User ID and password, site phrase, select a site image, select 4 challenge questions/answers (Record your User ID and Password now), select continue
- 10. Final page should say "User Profile Successfully Created"
  - a. No need to select continue. Close tab.

Record in the "Parent Information" section of the FAFSA NIGHT DATA SHEET.